# <u>מדריך התראות מערכת</u>

במדריך זה נלמד כיצד בוחרים את ההתראות שנקבל מהמערכת. כך נוכל לדעת כאשר יש שינוי בקמפיין כזה או אחר, בהרשאות, בחיבור חשבון פייסבוק/גוגל, בחיבור של נכסים דיגיטליים, ועוד. נכיר את סוגי ההתראות הנפוצות ומה הפעולות הדרושות לטיפול.

- בחירה ועריכה של התראות מערכת
- 2) סוגי התראות נפוצות, הסבר ופתרונות

# 1) <u>בחירה ועריכה של התראות מערכת</u>

#### א. בממשק הניהול Fixer, יש להיכנס ללשונית הגדרות

|                                         | דוחות הגדרות          | מים אוטומציות        | וצים מספרים חכ    | פרויקטים עו     | נכסים דיגיטליים   | חברות     | כרטיסי לקוחות       | פניות |
|-----------------------------------------|-----------------------|----------------------|-------------------|-----------------|-------------------|-----------|---------------------|-------|
| ត                                       |                       |                      |                   |                 |                   |           | טיסי לקוחות         | כרי   |
| <ul><li>(0) נכס דיגיטלי אחרון</li></ul> | <b>v</b> (0) חרון (0) | ערוץ הגעה א 🗸        | ור הגעה אחרון (0) | <b>ب</b>        | פרויקט אחרון (0)  | ~         | ים חברה (0)         | ש     |
| • (0) איש מכירות                        | 🗸 נוכחי (0) 🗸         | סטטוס מכירו 🗸        | ב מכירה (0)       | של 🗸            | תג מוצר אחרון (0) | ~         | וג פנייה אחרונה (0) | D     |
| סה"כ לקוחות<br>3028                     | זתקבלו<br>א           | לוח שיחות אחרונות שה | ים פ              | רוצי הגעה אחרונ | השוואת ע          | ה אחרונים | השוואת מקורות הגעו  |       |
| 3028                                    |                       |                      | 653               | 525             |                   | 1182      | 1846                |       |

#### ב. יש ללחוץ על הפעלת התראות

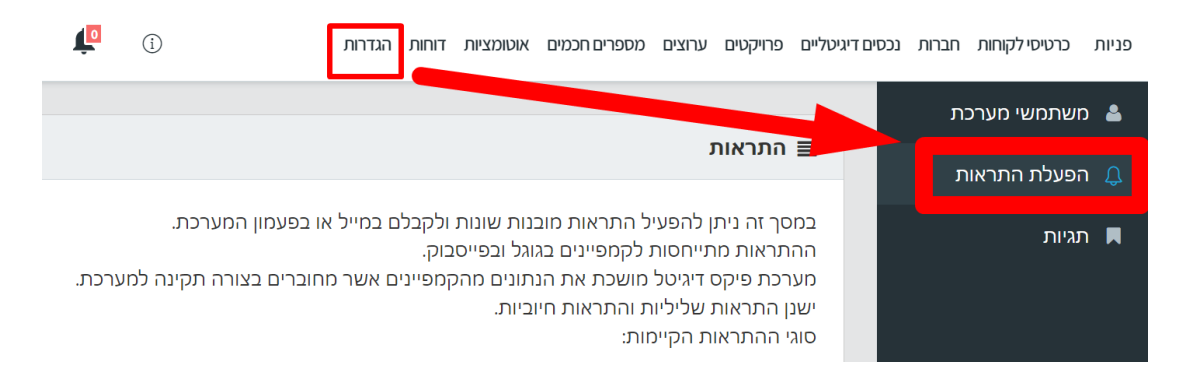

### ג. ניתן לקבל התראות למייל, אשר יגיעו לכתובת המייל איתה התחברתם

| יגיטליים פרויקטים ערוצי.                                                                                    | רוצים מספרים חכמים אוטומציות דוחות הגדרות.                                                                                                    | 1                        | lemo@fixdigital.co.il 🗸 |                   |
|----------------------------------------------------------------------------------------------------|----------------------------------------------------------------------------------------------------|--------------------------|-------------------------|-------------------|
|                                                                                                    |                                                                                                    |                          |                         |                   |
| התראות ≡                                                                                                    |                                                                                                    |                          |                         |                   |
| במסך זה ניתן להפעיו<br>ההתראות מתייחסות<br>מערכת פיקס דיגיטל ו<br>ישנן התראות שליליוח<br>סוגי ההתראות הקיימ | פעיל התראות מובנות שונות ולקבלם במייל או בפעמון המערכת.<br>סות לקמפיינים בגוגל ובפייסבוק.<br>טל מושכת את הנתונים מהקמפיינים אשר מחוברים בצורה תקינה למערכת.<br>ליות והתראות חיוביות.<br>קיימות: |                          |                         |                   |
| סוג התראה                                                                                                   |                                                                                                    | הגדרה לשליחה של התראה למ | הגדרה של קבלת           | קבלת התראה במערכת |
| מילת מפתח יצרה נ                                                                                            | ה ליד עם מחיר קטן מהממוצע                                                                                                    | <b>~</b>                 |                         |                   |
| מילת מפתח יצרה נ                                                                                            | ה ליד עם מחיר גדול מהממוצע                                                                                                    |                          | ×                       |                   |
| כמות הקלקות עלת                                                                                             | עלתה ב 50% או יותר                                                                                                    |                          | <b>×</b>                |                   |

- ניתן לראות את כל המשתמשים שיקבלו התראות למייל, בכפתור **משתמשי מערכת** 
  - כל משתמש מנוהל בנפרד, ויקבל את ההתראות שהוא סימן ובחר.
     אם רוצים לשנות התראות של משתמש אחר, יש להתחבר עם היוזר שלו תחילה.
  - במידה והמייל רשום עם +1 והוא מנוהל בגוגל, ההתראות יגיעו באופן תקין למייל

|                | ⊐∟ demo@fixdigital.co.il ∨             | 0          | ומציות דוחות הגדרות | פרויקטים ערוצים מספרים חכמים אוט | פניות כרטיסי לקוחות חברות נכסים דיגיטליים |
|----------------|----------------------------------------|------------|---------------------|----------------------------------|-------------------------------------------|
| חיפוש <b>Q</b> | חיפוש                                  |            |                     | לא פעיל הכל                      | משתמשי מערכת 👗                            |
|                |                                        |            |                     |                                  | הפעלת התראות 🗘                            |
| הוסף           |                                        |            |                     | ושתמשים                          | תגיות 🔳                                   |
|                |                                        |            |                     |                                  |                                           |
| פעולות         | הרשאות                                 | שם משפחה ≑ | ד ⇔שם פרטי          | ± \$2,000                        | т                                         |
| ×              | חנהל סוכנות, PackageCRM, Package Fixer | fixdigital | demo                | demo@fixdigital.c                | li.o.                                     |
| ×              | PackageCRM, Package Fixer ,מנהל סוכנות | •          | אוהד                | ohad+1@fixdigital.c              | o.il                                      |
| ×              | PackageCRM, Package Fixer מנהל סוכנות, | •          |                     |                                  |                                           |
| ×              | PackageCRM, Package Fixer ,חנהל סוכנות | •          |                     |                                  |                                           |
| ×              | PackageCRM, Package Fixer מנהל סוכנות, | •          |                     |                                  |                                           |
| 5 פריטים       | 1 - 5 מתוך                             |            |                     | H 4 1 F                          | н                                         |

#### ד. ניתן לקבל התראות במערכת, אשר יופיעו **בפעמון** מומלץ לנקות את התראות המערכת כל כמה ימים

| Ð |                                               | <b>(</b>                    | , הגדרות                                                                                                    | אוטומציות דוחות | מספרים חכמים   | ו ערוצים   | פרויקטים | דיגיטליים |
|---|-----------------------------------------------|-----------------------------|----------------------------------------------------------------------------------------------------|-----------------|----------------|------------|----------|-----------|
|   |                                               |                             |                                                                                                    |                 |                |            | הראות    | ח ≣       |
|   |                                               | ה למערכת.                   | מסך זה ניתן להפעיל התראות מובנות שונות ולקבלם במייל או בפעמון המערכת.<br>ההתראות מתייחסות לקמפיינים בגוגל ובפייסבוק.<br>וערכת פיקס דיגיטל מושכת את הנתונים מהקמפיינים אשר מחוברים בצורה תקינה למערכת.<br>שנן התראות שליליות והתראות חיוביות.<br>ווגי ההתראות הקיימות: |                 |                |            |          |           |
|   | הגדרה של קבלת התראה במערכת                    | הגדרה לשליחה של התראה למייל |                                                                                                    |                 |                | i          | ; התראה  | סוג       |
|   | Image: 1 to 1 to 1 to 1 to 1 to 1 to 1 to 1 t |                             |                                                                                                    | והממוצע         | עם מחיר קטן מ  | ו יצרה ליד | ת מפתח   | מיל       |
|   |                                               |                             |                                                                                                    | זהממוצע         | עם מחיר גדול נ | ו יצרה ליד | ת מפתח   | מיל       |
|   | × •                                           |                             |                                                                                                    |                 | ב 50% או יותר  | ות עלתה נ  | ות הקלק  | כמו       |

#### ה. יש לבחור **ולהפעיל את ההתראות הרצויות**

| • ~      | Ĺ | í |   | רוחות הגדרות                  | אוטומציות ז    | מספרים חכמים   | ערוצים              | פרויקטים             | נכסים דיגיטליים | חברות ו | כרטיסי לקוחות | פניות |
|----------|---|---|---|-------------------------------|----------------|----------------|---------------------|----------------------|-----------------|---------|---------------|-------|
|          |   |   |   | د <i>د</i> ۱۱ <i>د</i> ر۱۱۶ ر |                | בנו קום בנו לו | עוו דווו            |                      |                 | ת:      | שתמשי מערכ    | ם 🏝   |
| ×        |   | Ŀ | - |                               |                | יפוג בקרוב     | פייסבוק             | הטוקן של             |                 | л       | פעלת התראו    | ה 🗘   |
| <b>~</b> |   |   | - | - שם הערוץ                    | ע FixDigital ז | קלט במערכח     | עה אינו נ<br>CHANN] | מקור ההג<br>EL NAME} |                 |         | גיות          | л 🖪   |
| ×        |   |   | - |                               | בערוץ          | ולי לא מחובר   | נכס דיגיס           | התראה ש              |                 |         |               |       |
| ~        |   |   | - | בר                            | ולי שלא מחו    | ה. לנכס דיגיט  | UF במודע            | השתנה L              |                 |         |               |       |
| ×        |   |   | - | עמוד פייסבוק                  | מודעות או ל    | אות לחשבון ה   | אין הרשי            | התראה ש              |                 |         |               |       |
| ~        |   |   | * | ייסבוק                        | תה בגוגל/פי    | הרשאה שהי      | התראת ו             | הסתדרה ו             |                 |         |               |       |
| ~        |   | Ŀ | - |                               | לא תקין        | - נות / בערוץ  | בון המודע           | טוקן בחש             |                 |         |               |       |
| <b>~</b> |   |   | × |                               | תקין           | - נות / בערוץ  | בון המודע           | טוקן בחש             |                 |         |               |       |

ו. בסיום יש ללחוץ על **שמור** 

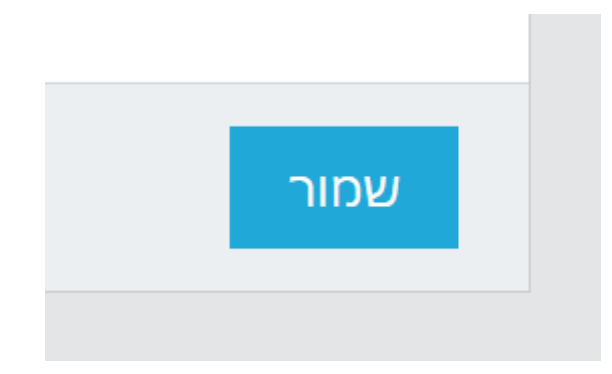

# 2) סוגי התראות נפוצות, הסבר ופתרונות

כאשר בודקים התראות יש לשים לב לתאריך, ולבדוק את הרלוונטיות של ההתראה.
 לעיתים יש התראות ישנות שאינן רלוונטיות יותר כי הבעיה כבר סודרה.
 אם לאחר בדיקה הכל תקין, ניתן להתעלם מההתראה ולמחוק אותה.

## <mark>התרא</mark>ה: <mark>אין הרשאה לחשבון גוגל / פייסבוק או לעמוד הפייסבוק</mark>

**פתרון**: יש לבדוק את סטטוס הערוץ בלשונית **ערוצים** (שם ומספר הערוץ מופיע בהתראה), אם הסטטוס הוא "אין הרשאה" אז יש לבדוק בחשבון המודעות שיש למשתמש שחיבר את החשבון <u>הרשאות אדמין מלאות,</u> ולבצע חיבור של חשבון המודעות מחדש לפי <u>המדריך הזה</u>.

| חות הגדרות | אוטומציות דו  | מספרים חכמים | פרויקטים ערוצים  | נכסים דיגיטליים              | חברות | כרטיסי לקוחות  | פניות |
|------------|---------------|--------------|------------------|------------------------------|-------|----------------|-------|
|            |               |              | 7                |                              | ונים  | גרוצים ממוכ    | J     |
| •          | שאה           | אין הר 🗸     | קוח (0)          | שם לי                        |       | ערוצים ממומנים |       |
|            |               |              | ם עי אַ / קמפיין | חיפוש לפי ש <b>Q</b>         | יה 🗸  | עמודות לבחיר   |       |
|            | פרסומי        | אפיק         |                  | יערוץ ≔                      | שם    | <u></u> ∎ ID   |       |
|            |               |              |                  |                              |       |                |       |
|            | Facebook lead | ds f         | 30 כולל          | לידים הטבת אח 0<br>אין הרשאה | Ē     |                |       |

מומלץ לחבר מחדש כי לפעמים נותנים הרשאות למשתמש אחד,

ומי שחיבר את החשבון זה זה משתמש אחר.

אם לא מחברים מחדש, מומלץ ללחוץ על כפתור "**בדוק הרשאות**" (עשוי לקחת כ 20 דקות). זאת כדי לזרז את תהליך בדיקת ההרשאות, ולא להמתין לבדיקה הבאה שמתבצעת אוטומטית.

| הגדרות | דוחות | אוטומציות | מספרים חכמים | ערוצים | פרויקטים | נכסים דיגיטליים    | לקוחות        | פניות       |
|--------|-------|-----------|--------------|--------|----------|--------------------|---------------|-------------|
|        |       |           |              |        |          |                    |               |             |
|        |       |           |              |        | I        | ק למערכת ixDigital | שבון פייסבו   | חיבור ח 🔳   |
|        |       |           |              |        |          |                    | : מחובר       | סטטוס חיבור |
|        |       |           |              |        |          | · · · ·            | ש: 293224 י   | מזהה משתמי  |
|        |       |           |              |        |          | מהערוץ             | ל הקמפיינים ו | נתק את כי   |
|        |       |           |              |        |          | בדוק הרשאות        | פייסבוק       | התנתק מע    |
|        |       |           |              | _      |          |                    | מפיינים       | רשימת ק     |
|        |       |           |              |        |          | הכל                | לא פעיל       | פעיל        |

**התראה**: <mark>לא נמצא נכס דיגיטלי</mark> או התראה: לא נמצא נכס דיגיטלי מחובר לאחר שהשתנה הלינק פתרון: התראה זו אומרת שמודעה בגוגל / פייסבוק מפנה לאתר שאינו מחובר למערכת. יש לבדוק את הלינק המופיע במודעה בגוגל / פייסבוק (קמפיין ומספר המודעה מופיעים בהתראה), יש לוודא כי האתר / דף נחיתה מופיע בנכסים הדיגיטליים במערכת, ומחובר תקין. הדרך הטובה ביותר לבדוק תקינות, זה על-ידי מילוי טופס באתר. אם הליד נכנס תקין למערכת, ניתן להתעלם מההתראה ולמחוק אותה. להלן <u>מדריך לחיבור אתר / דף נחיתה</u>.

**התראה**: <mark>תוקף הטוקן בפייסבוק ללקוח: {client name} יפוג בתאריך {DATE} **פתרון**: המשמעות היא שהחשבון ינותק בתאריך זה, ויש לבצע חיבור מחדש לפי <u>המדריך הזה</u>.</mark>

**התראה**: <mark>הסתיים תוקף הטוקן בחשבון מודעות ללקוח: {client name} - נדרש חיבור מחדש</mark> **פתרון**: המשמעות היא שהחשבון נותק, ויש לבצע חיבור מחדש לפי <u>המדריך הזה</u>.

<mark>התראה: תבנית מעקב לא עודכנה</mark>

**פתרון**: יש להיכנס ללשונית ערוצים, לאתר את הערוץ הרלוונטי (שם הערוץ מופיע בהתראה), יש ללחוץ על האייקון של היסטוריה ולחפש ברשימה את השגיאה "תבנית מעקב לא עודכנה". בסמוך לשגיאה תופיע סיבת השגיאה.

במרבית המקרים שגיאה זו נובעת מ<u>תמונה בפורמט לא תקין,</u>

אך לעיתים הסיבה לשגיאה זה לינק שגוי, או בעיית הרשארות וכדומה.

אן דערפ הסברו סגאון אור נון סאון או בע דרוו סאו אורופ ונווי. לכן חשוב לקרוא את השגיאה בהיסטוריה ולתקן בהתאם למה שרשום.

| Chaim350@gmai                   | il.com 🗸 📫 🕕 | л         | ם אוטומציות דוחות הגדרו | יים פרויקטים ערוצים מספרים חכמי | פניות לקוחות נכסים דיגיטל |
|---------------------------------|--------------|-----------|-------------------------|---------------------------------|---------------------------|
| אוסף חשבון מודעות + הוסף ערוץ + | רסתר גרפים 💽 |           |                         |                                 | ערוצים ממומנים            |
|                                 | <b>ح</b> ا   |           | שם לקוח (ט)             | <b>~</b>                        | ערוצים ממומנים            |
| 28/02/2023 - 01/0               | 02/2023      |           | בחר פרויקט (0)          | ~                               | אפיק פרסומי (0)           |
| xcel - יצוא ל                   |              |           |                         | חיפוש לפי שם טלפון אימייל. 🍳    | 🗸 עמודות לבחירה           |
| פעולות                          | נכט דיגי     | שם לקוח 📼 | ק פרסומי                | אפיי                            | = שם ערוץ                 |
| היסטוריה                        |              |           |                         |                                 |                           |
| 12 🗣 🗸 💿 🌲 🖉 📼                  | Carsss       | רכב       | Facebook Ads            | ; <b>?</b>                      | פייסבוק אדס<br>א מחובר ס  |
| 💼 🕄 🚧 🧐 🌲 🖍 📼                   |              | Hani      | Referral                | F                               | TESTTS - לא פעיל          |

## <mark>התראה: crop key will no longer be available</mark>

פתרון: שגיאה זו מתרחשת כאשר נבחרה האפשרות גודל החיתוך האופקי 1.91:1 בעת הגדרת תמונת המודעה שלך. עקב מגבלה ב-API של פייסבוק, Fixdigital לא יכולה להחיל מעקב על מודעות עם יחס רוחב-גובה זה.

כדי לפתור זאת, יש לחתוך את התמונה בעורך תמונות חיצוני

או לבחור באפשרות חיתוך אחרת עבור המודעה בחשבון המודעות בפייסבוק:

- בחשבון מודעות ב Facebook נווט אל מנהל המודעות -
  - -אתר את הקמפיין המופיע בשגיאה ולחץ עליו
  - לחץ על המודעה הספציפית המופיעה בשגיאה
- -במודעה לחץ על עריכה ~> עריכת תמונה
  - בחלון שנפתח יש לבצע שינוי של חיתוך התמונה -

| Set up your media  Add media | Select media crop for placements<br>We evaluated your image and cropped it to f<br>placement by hovering over the image. | ill the placement when we think it may perform b                                           | $	imes$ better. You can edit these crops or upload new media for each $^7$                                                                                                    |
|------------------------------|----------------------------------------------------------------------------------------------------|--------------------------------------------------------------------------------------------|----------------------------------------------------------------------------------------------------|
| Optimize                     | Feeds, In-stream ads for videos and<br>reels<br>Original (recommended)<br>1:1                                            | Stories and Reels, Apps and sites <ul> <li>Original (recommended)</li> <li>9:16</li> </ul> | Right column, Search results, Instant<br>articles<br>Original (recommended)<br>1.91:1<br>1.9.:1<br>1.9.:2<br>1.9.:2 |
|                              | 다. Crop 근 Replace                                                                                                    | t), Crop ≓ Replace                                                                         | Cancel Next                                                                                                    |